ファームウェアアップデート手順書

リモートカメラコントローラー

## • RC-IP100

本書ではリモートカメラコントローラーRC-IP100 のファームウェアをアップデート(書き 換え)するための手順と注意事項について説明しています。

【重要】ファームウェアをアップデートするときの注意事項

- ファームウェアのアップデート中に、コントローラー本体の電源を切らないでください。 本体の故障の原因となる場合があります。
- V1.00 からのファームウェアアップデートでは、設定を引き継げません。
- 作業前に設定をエクスポートし、アップデート完了後にインポートしてください。
- また、本体のネットワーク設定はエクスポート対象外ですので、再度設定してください。

手順1.ファームウェアアップデートに必要なツールを準備する

| 1 | リモートカメラコントローラー本体  | RC-IP100            |
|---|-------------------|---------------------|
| 2 | ファームウェアアップデートファイル | RC-IP100 用          |
|   |                   | RCIP100_VOO_rOO.bin |
| 3 | パソコン              |                     |
| 4 | USB メモリー          | FAT32 形式でフォーマット     |

手順2. アップデートに必要な USB を準備する

ダウンロードしたアップデート用データをパソコンで USB メモリーにコピーして、アップ デートの準備をします。

手順3. コントローラー本体のバージョンを確認する

[SETTINGS] > [Function]から現在のバージョンを確認します。

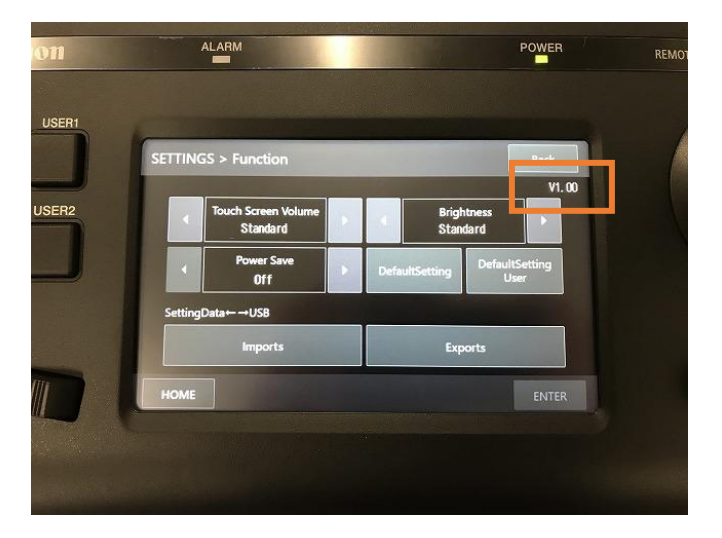

手順4.ファームウェアのアップデートを実行する

- ① コントローラー本体背面の電源スイッチを切り、電源 OFF の状態で本体に USB メモリーを差します。
- ② USER1 ボタンと USER2 ボタンを押したまま、電源スイッチを入れます。
  「Firmware Update Mode」画面が表示されたら、ボタンを放してください。

| ALARM |                          | POWER          |  |
|-------|--------------------------|----------------|--|
|       |                          |                |  |
|       |                          |                |  |
| -     | USB Firmmere Undete Node |                |  |
| -     |                          |                |  |
|       | -                        | and the second |  |
|       | FILMMATO                 |                |  |
|       | RCIP100_V101_r001. bin   |                |  |
|       |                          |                |  |
|       |                          |                |  |
| 1000  |                          |                |  |
| 1000  | Cancel                   | Update         |  |
|       |                          |                |  |

③ 「Firmware」でファイル名が正しいことを確認し[Update]を選択します。

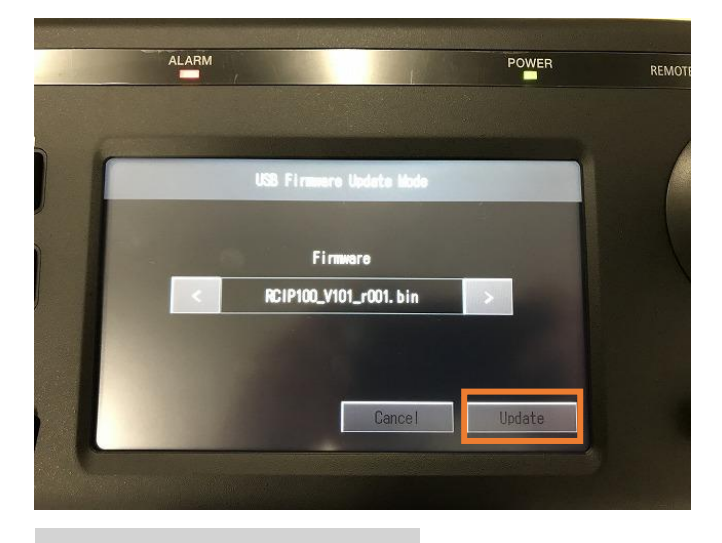

④ 確認画面が表示されるので内容を確認し[OK]を選択します。

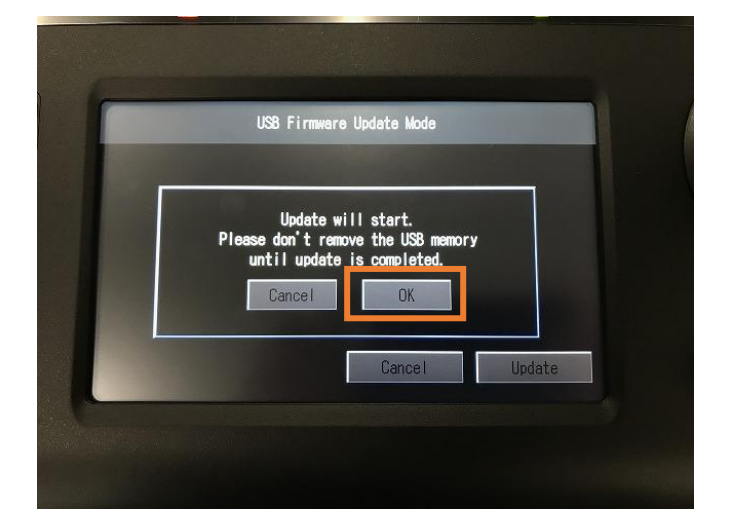

⑤ アップデート画面に切り替わります。

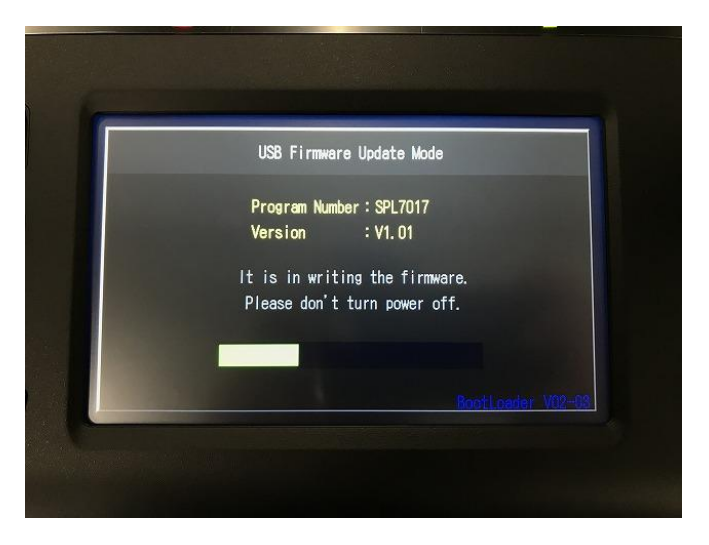

⑥ アップデートが完了された旨のメッセージが表示されたら電源を OFF にします。 電源を OFF したら、USB を外してから電源を再立ち上げしてください。

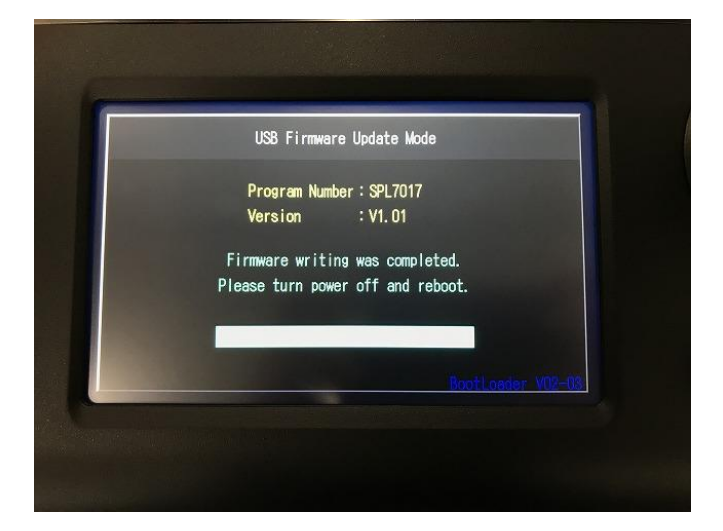

⑦ [SETTINGS] > [Function] を選択して[Function] 画面で右上のバージョン情報が更新されていることを確認します。

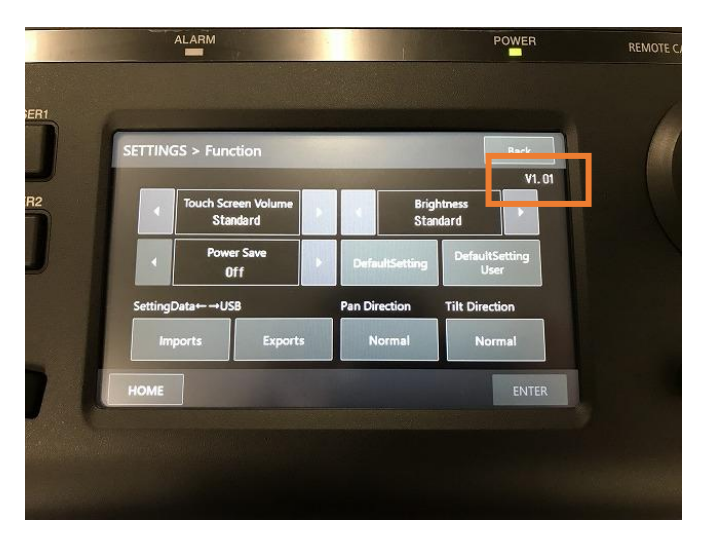

以上で、ファームウェアのアップデートは終了です。